## 辽宁省毕业后医学教育管理平台招录报

# 名操作手册-【住院医师】

说明:本操作手册只作为招录培训报名使用,图片均作 为参考说明使用,不作为实际操作使用。

(一) 用户注册登录

操作流程:

1、使用电脑登入,在谷歌浏览器或360 浏览器(极速版)中打开辽宁省毕业后医学教育管理平台,登入网址: http://218.60.153.241/login

#### 请注意,切勿使用手机或平板登入报名。

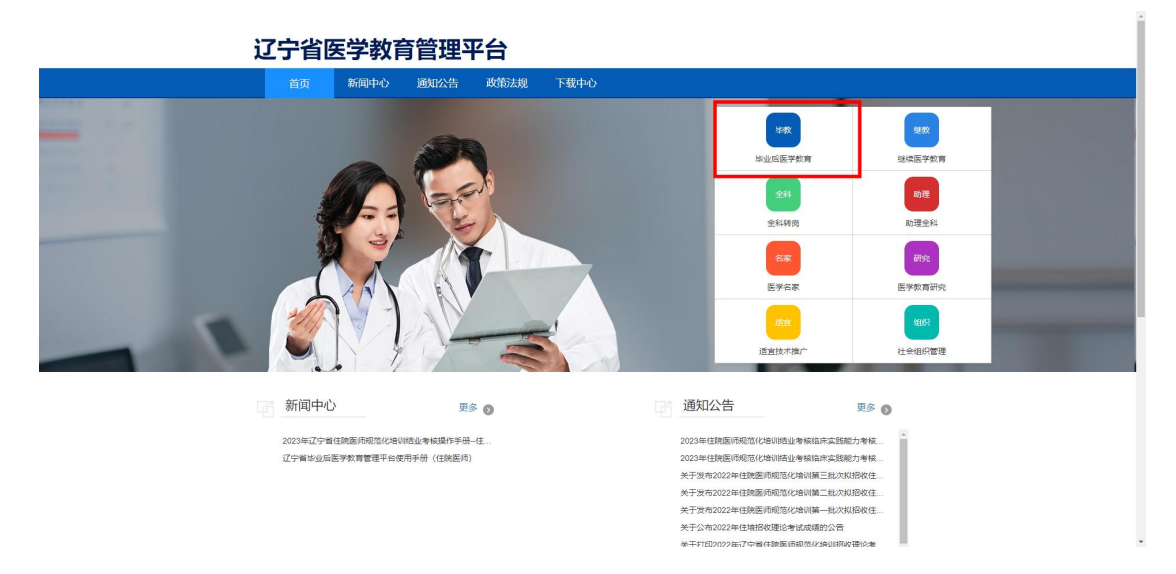

2、点击毕业后医学教育,点击账号注册,住院医师进行账号注册。

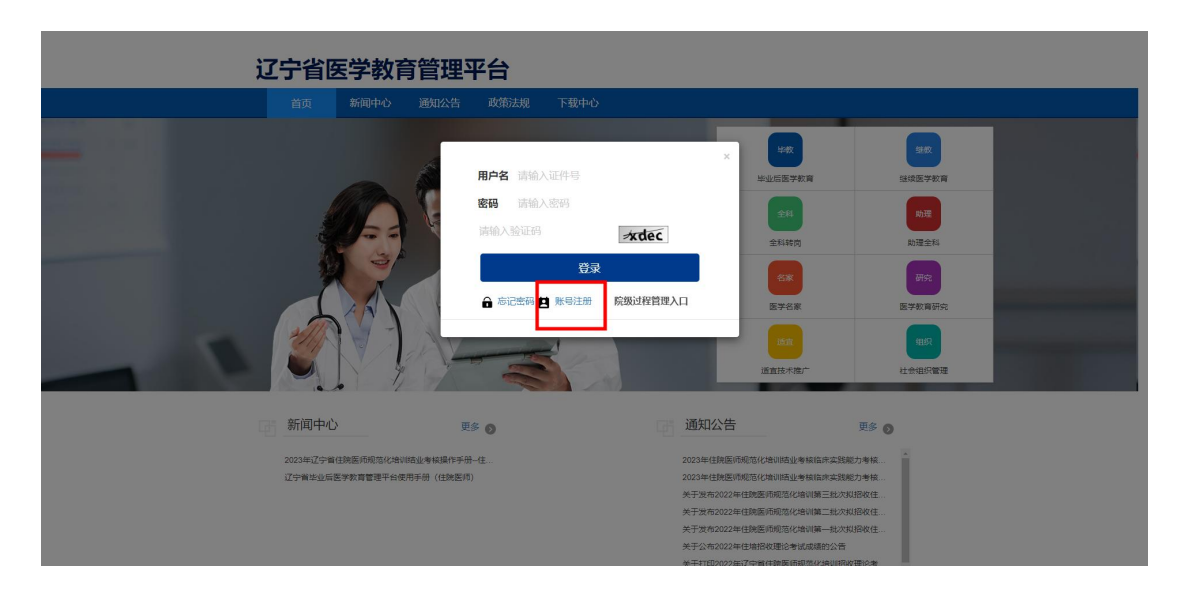

按账号注册页面要求提示填写注册信息,点击注册即完成账 号注册。

|         | 账号注册                  |           |
|---------|-----------------------|-----------|
| *身份类型:  | 遺造择身份类型 >             |           |
| "姓名:    | 住於医师                  | ]         |
| "证件类型:  | 周氏身份证 🗸               | 1         |
| "证件号码:  |                       |           |
| *手机号码:  |                       |           |
| "电子邮箱:  |                       | 注册类型为住院医师 |
| *密码:    | 密码须8-16位且包含字母、数字和特殊字符 |           |
| "确认密码:  | 密码须8-16位且包含字母、数字和特殊字符 |           |
| *图形验证码: |                       |           |
|         | '4xya                 |           |
| "短信验证码: | 10.550 BC661233       |           |
|         | ☑ 注册 ★ 返回             |           |

4、注册完成后,在系统登录页面输入正确的用户名(证件号)、密码和验证码,点击登录。

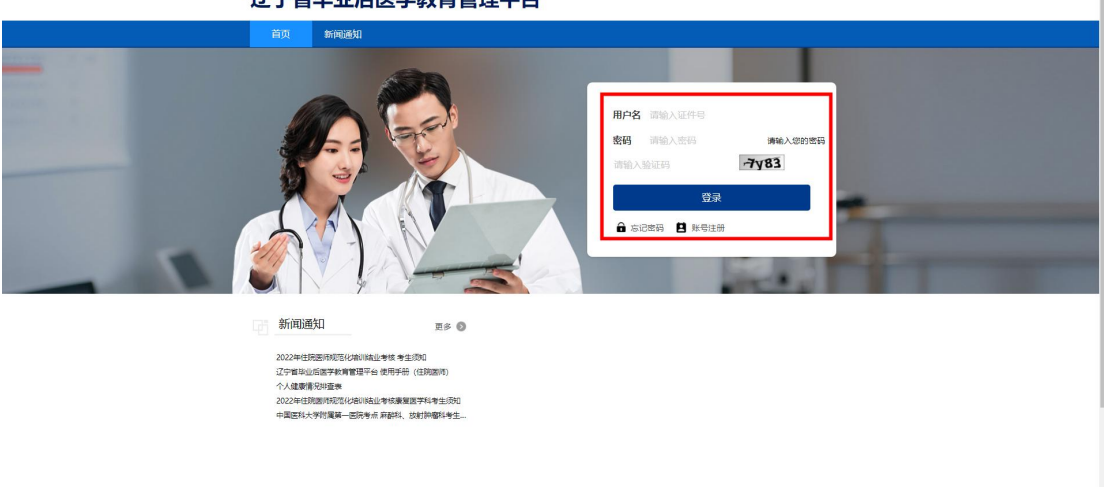

辽宁省毕业后医学教育管理平台

#### 注意事项:

(1)建议使用谷歌浏览器、360极度版,登录中医住院 医师规范化培训管理平台。(切勿使用手机或平板登入)

(2) 身份类型必须选择住院医师进行注册。

(3)姓名需与证件号码上的姓名保持一致,请使用身份证进行注册(港澳台同胞使用台胞证或者港澳通行证)。

(4)手机号码填写当前正在使用的手机号,注册时需要接收手机验证码。

(5) 密码 8-16 位, 需同时包含字母、数字、特殊字符。

(6) 身份证号为唯一登录账号,请妥善保管个人信息。

(7)如注册时出现验证码收不到的情况,请检查网络并检查信息是否填写正确(密码设置需要输入特殊字符)。

(8)如果忘记密码,点击系统登录首页忘记密码,依据提示信息填写,即可重置密码。

| ĭ                                                                                                    |                                                                                                    |
|----------------------------------------------------------------------------------------------------|----------------------------------------------------------------------------------------------------|
| 2025<br>24.95<br>24.95<br>24.95<br>25<br>25<br>25<br>25<br>25<br>25<br>25<br>25<br>25<br>25<br>25<br>25<br>25 | - 2 x                                                                                                    |
|                                                                                                    | 2022年世代回時和EX公司 NALL 等性 专业的回<br>江宇軍 地址运用于非常常有量 使用于将<br>个人或要用 RAIE 在一般的手段,但我们的)<br>个人或要用 RAIE 化合和 LL 等性 事業現在 P24 年上的日<br>中期 EX1 大学校属着一般的手法 教育和每年与生 |

## (二) 完善个人信息

### 操作流程:

1、学员注册后,点击系统上方的个人信息模块,进入
 到个人信息完善页面,进行信息完善。

| 毕业后医学教育      | 个人信息 招录管理 考劳管理                                                                                                    |                                                                                                    |                                                                                | X 1 AFRE 🙃 Mit |
|--------------|----------------------------------------------------------------------------------------------------|----------------------------------------------------------------------------------------------------|--------------------------------------------------------------------------------|----------------|
| ot sisting ~ | ▲个人信息                                                                                                    | 重铁业经历 中共业医师信息 副个人能历                                                                                                    |                                                                                | OSISSI         |
| 0068544408   | 提示:信息填写前,请先行阅读本站首页,报名流程                                                                                                    | 2及操作: 例如                                                                                                    |                                                                                |                |
| TEASHOR      | 勝手: 4004年9月、第月1月日本44月日、第日2014<br>1925 - 1000年1月日 - 1000年44月日、第日2014<br>1925 - 1000年1月日 - 1000年4月日 - 1000年4月日<br>1925 - 1000年4月日 - 1000年4月日 - 1000年4月日<br>日日月日 - 1000年4月日 - 1000年4月日 - 1000年4月日 - 1000年4月日<br>日日月日 - 1000年4月日 - 1000年4月日 - 1000年4月日 - 1000年4月日<br>日日月日 - 1000年4月日 - 1000年44月日 - 1000年4月 | 2238-r380<br>128<br>2424<br>3680256<br>1796<br>1296<br>1296<br>1296<br>129<br>129<br>129<br>129<br>129<br>129<br>129<br>129 |                                                                                |                |
|              | - 年代5時<br>18月300004<br>2歳月24年以人政<br>○ 章 ○ 音<br>18月34<br>18月34<br>00日時:                                                                                                    | 地子著師放送<br>111間(2m) (2m)<br>第2以人府<br>-<br>邦位<br>-<br>小川県町<br>本田位人 -                                                          | LiteRUI         LiteRUI           microsoccoccoccoccoccoccoccoccoccoccoccoccoc |                |

2、在个人信息页面,完善个人信息,包括个人基本资料信息、学历信息、执业医师信息及上传个人相关证件照片。 (培训信息模块招录学员无需填写)

完善信息时需先点击编辑按钮,完善后在此点击保存按 钮。人员类型按照真实情况填写,专硕学员选择专硕研究生, 并填写送培院校

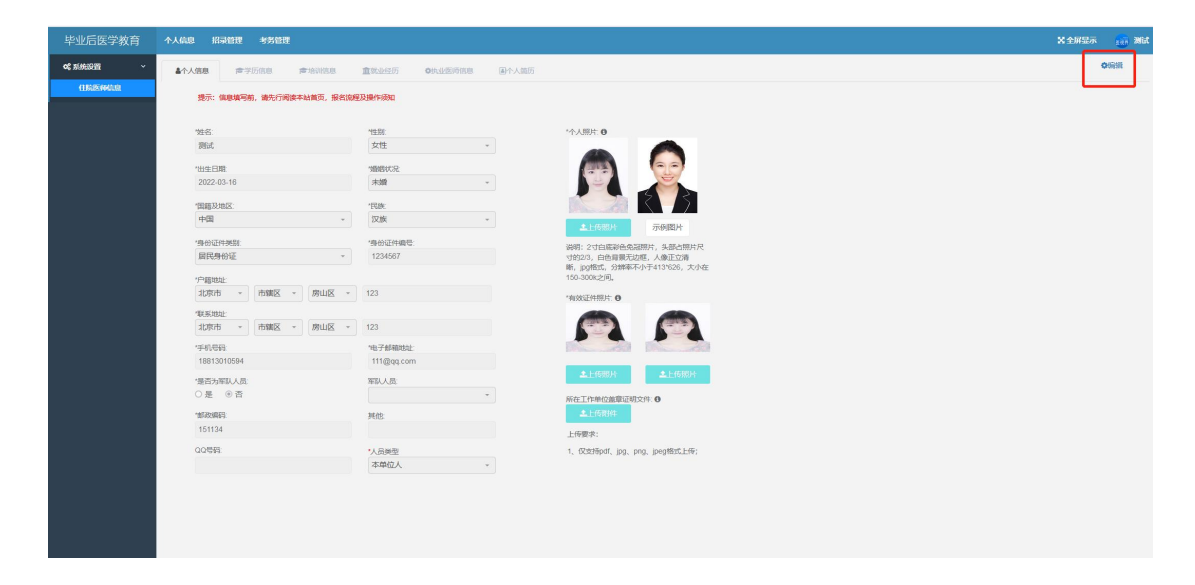

3、个人基本信息与学历信息为必填项,学历信息完善时如遇到毕业院校不存在的情况,在毕业院校下拉框内选择 其他院校,然后再后面的其他院校输入框内填写真实的毕业 院校即可,毕业专业同上。

学历信息必须包含已毕业的学历信息。

| 毕业后医学教育   | 个人信息 招录管理 考务管理                                                                                   |                   | 🗙 全屏显示 👘 测试数据 |
|-----------|--------------------------------------------------------------------------------------------------|-------------------|---------------|
| 0° 系统设置 ~ | ▲个人信息 <b>声学历信息</b> 声培训信息 重就业经历 弊助业                                                               | 医师信息              |               |
| 住院医师信息    | 提示:<br>1週先期日最 <del>國家的國家相關(百</del> 年家),再將加減總數會经历。<br>2. 施設,专业總想,導在左側輸入关键可进行匹配: 无法匹配的,導在左側跨線"其他", | 并在右如梁写典体名称。       |               |
|           | ♦保存                                                                                              |                   |               |
|           | "是否在读                                                                                            |                   |               |
|           | 否 v                                                                                              | 145/10-147        |               |
|           | "她台王口啊!<br>是                                                                                     | "学班和JNU"。<br>     |               |
|           | *学历:                                                                                             |                   |               |
|           | 请选择 🗸                                                                                            |                   |               |
|           | *毕业专业                                                                                            | *毕业专业(其他)         |               |
|           | 1000                                                                                             | The Construction  |               |
|           | 其他                                                                                               | *52028682(94(10)) |               |
|           | 其他的校 999999999                                                                                   | *学历证书编号           |               |
|           | 请选择 🗸 🗸                                                                                          | 学历编码              |               |
|           | ** "守玩证书取得时间:                                                                                    |                   |               |
|           | *是否获得学位证书:                                                                                       | * <u>\$</u> [Q]   |               |
|           | 请选择 ~                                                                                            | 请选择 ~             |               |

4、执业医师信息为必填项,证书照片等材料按照要求 上传即可,若未获得证书,选择否即可。 请注意:

执业医师资格证书查询: 医生执业注册信息查询 (www.nhc.gov.cn)

医师执业考试成绩查询网址:国家医学考试网

(www.nmec.org.cn)

四六级考试成绩查询:中国教育考试网(www.neea.edu. cn)

| 毕业后医学教育     | 个人信息         | 全和转荷                    |                 |                                                                                                    |              |              |   |
|-------------|--------------|-------------------------|-----------------|----------------------------------------------------------------------------------------------------|--------------|--------------|---|
| C 5546222 ~ | <b>基</b> 个人们 | 0. #7500                | <b>0</b> 與业医师信息 | 国个人简历                                                                                                    |              |              |   |
| 学员休息        |              |                         |                 |                                                                                                    |              |              |   |
|             |              | NEXT WHEN ALL D.        |                 | NAMES AND ADDRESS AND ADDRESS AND ADDRESS ADDRESS ADDRES |              |              |   |
|             |              | ISNUSTRIALIS            | ×               | 3415253151189626                                                                                                    |              |              |   |
|             |              | "是否取得执业医师资格证书:<br>○是 ○否 |                 | "快业医师资格证书取得日期<br>执业医师资格证书取得日1                                                                                                    |              | "执业医师资格证书编号  |   |
|             |              | 1205回档港部                |                 |                                                                                                    |              |              |   |
|             |              | 请选择                     | ×               |                                                                                                    |              |              |   |
|             |              | ·最否取得抗业器间注册证书:<br>○是 ○否 |                 | "快业医师注册证书取得日期<br>执业医师注册证书取得日》                                                                                                    | 期            | "快业医同注册证书编号: |   |
|             |              | "是否通过就业医师考试<br>○是 ○ 否   |                 | "成绩取得日期<br>成绩取得日期                                                                                                    |              | "考试成绩        |   |
|             |              |                         |                 |                                                                                                    | 514672468H O |              |   |
|             |              | 土上传照片                   | 示例图片            |                                                                                                    | ▲上信照片        | 示例图片         |   |
|             |              | 执业医师考试或续单照片。0           | 0               |                                                                                                    |              |              |   |
|             |              |                         | -               | Ŧ                                                                                                    |              |              |   |
|             |              | 土上传照片                   | 示例图片            |                                                                                                    |              |              |   |
|             |              | 外语等级考试类型:<br>请选择        |                 | 外语能力:                                                                                                    |              | 英语能力:<br>请选择 | • |
|             |              | 外语等级考试编号:               |                 | 外语等                                                                                                    | 级布试证书取得时     | 5):          |   |
|             |              | 16位编号                   |                 | <b>8</b>                                                                                                    |              |              |   |

5、请注意:个人证件照、身份证正反面照片、毕业证书、执业证书等照片格式严格按照合格要求上传,填报过程中请拍摄原件或扫描原件进行上传(复印件或不清晰照片将会审核不通过)。

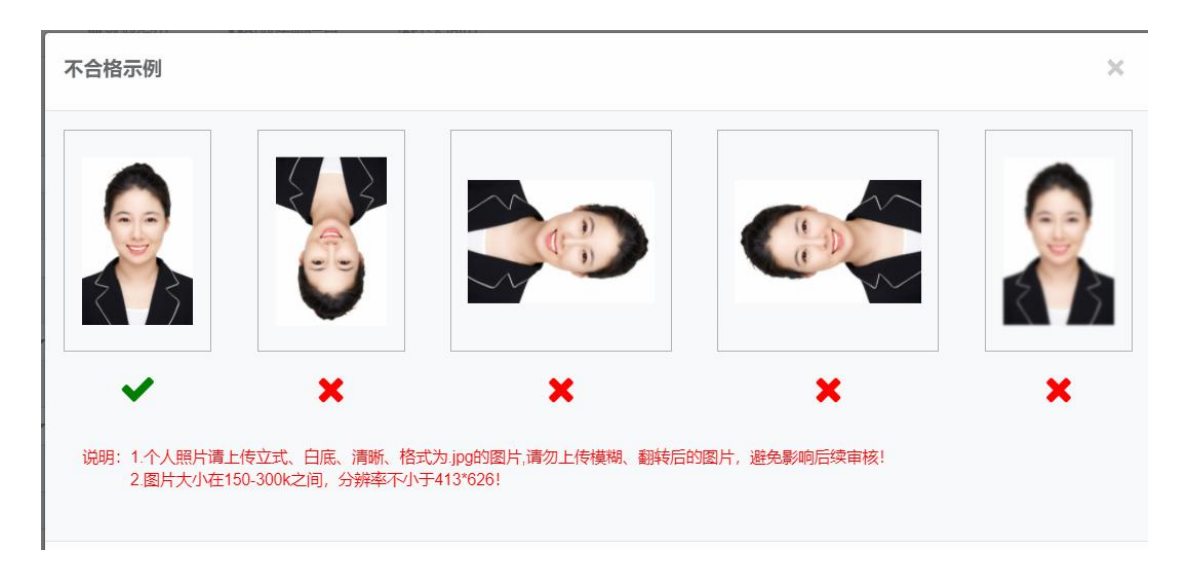

## (三) 志愿填报

说明:个人信息完成后,即可填报志愿。若个人信息未 完善,则无法填报志愿。  1、点击系统上方招录管理,点击左侧志愿填报,即可 查看省内招录开始和截止时间、批次等信息。

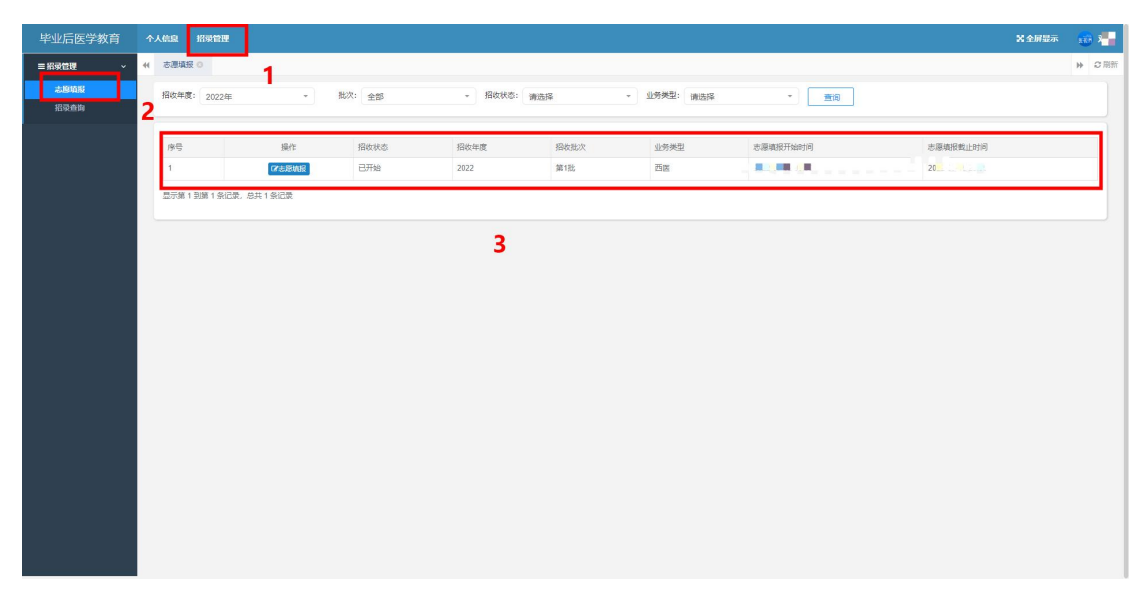

2、填报志愿,选择报名基地单位和报名专业,点击提 交志愿即可完成报名。(上方培训基地招录计划可查看各单 位招录人数)

| 毕业后医学教育   | 个人信息 招录管理 考察管理               |                          |        |                   | X 全屏显示               | <b></b> 200   |
|-----------|------------------------------|--------------------------|--------|-------------------|----------------------|---------------|
| ■招景管理 ~   | ← 志愿地报 ○ 投名评情 ○              |                          |        |                   |                      | <b>※</b> の 別新 |
| SEMR      |                              |                          |        |                   |                      |               |
| 1298-1160 | 当前批次: 2023年-第1批              |                          |        |                   |                      |               |
| 15 H200-0 | 输进信息                         |                          |        |                   |                      |               |
|           | ✓ 个人基础信息                     | <ul> <li>- 執じ</li> </ul> | 育经历    | ✓ 証书信息            |                      |               |
|           | 报名时间:2022-05-30 至 2022-07-02 |                          |        |                   |                      |               |
|           | 据录人员类型:本单位人,外单位委培人社会人        |                          |        |                   |                      |               |
|           | #23限制期目:1111111              |                          |        |                   |                      |               |
|           |                              |                          |        |                   | O BIZISHINIZARKINI N | _             |
|           | 志愿                           | 志愿越地                     | 报号专业   | 指收计划              | 已报人政                 |               |
|           | *%(1=2)                      | 通防径 -                    |        |                   |                      | - 1           |
|           | 961040                       |                          |        |                   |                      |               |
|           |                              | 1502.00                  | K09895 | acorgonati *a Cor |                      |               |

|                                                                                                   | TAILE                                                                                                    | 招承管                                                                                                    | 毘 勃                                                                                                    | 時管理                                                                               |                                                                                                    |                                                                                                    |                                                                                                    |                                                                                                    |                                                                                                    |                                 |                                                                                                    |                                                                                                    |                                  |                                      |                                     |                                                                                                    |                                        |                                          |                                                     |                                       |                                                                                                 |                                                                                                    |                                             |                              | ×2                                                                                                    | 解显示                                                     | 100 元程程                                                                                                    |
|---------------------------------------------------------------------------------------------------|----------------------------------------------------------------------------------------------------|----------------------------------------------------------------------------------------------------|----------------------------------------------------------------------------------------------------|-----------------------------------------------------------------------------------|----------------------------------------------------------------------------------------------------|----------------------------------------------------------------------------------------------------|----------------------------------------------------------------------------------------------------|----------------------------------------------------------------------------------------------------|----------------------------------------------------------------------------------------------------|---------------------------------|----------------------------------------------------------------------------------------------------|----------------------------------------------------------------------------------------------------|----------------------------------|--------------------------------------|-------------------------------------|----------------------------------------------------------------------------------------------------|----------------------------------------|------------------------------------------|-----------------------------------------------------|---------------------------------------|-------------------------------------------------------------------------------------------------|----------------------------------------------------------------------------------------------------|---------------------------------------------|------------------------------|----------------------------------------------------------------------------------------------------|---------------------------------------------------------|----------------------------------------------------------------------------------------------------|
| ≡招录管理 ~                                                                                           | (4 志茂                                                                                                    | BAUR O                                                                                                    | <b>段</b> 名洋情(                                                                                                    |                                                                                   |                                                                                                    |                                                                                                    |                                                                                                    |                                                                                                    |                                                                                                    |                                 |                                                                                                    |                                                                                                    |                                  |                                      |                                     |                                                                                                    |                                        |                                          |                                                     |                                       |                                                                                                 |                                                                                                    |                                             |                              |                                                                                                    |                                                         | ♥ ○別新                                                                                                    |
| alenne<br>Kähten                                                                                  | <b>#169</b> B                                                                                                    | 次: 2023年4                                                                                                    | 第1款                                                                                                    |                                                                                   |                                                                                                    |                                                                                                    |                                                                                                    |                                                                                                    |                                                                                                    |                                 |                                                                                                    |                                                                                                    |                                  |                                      |                                     |                                                                                                    |                                        |                                          |                                                     |                                       |                                                                                                 |                                                                                                    |                                             |                              |                                                                                                    |                                                         |                                                                                                    |
| KLER#A ←                                                                                          | Selection              ✓ 人工知识性意              ✓ 新聞社所              ✓ 正可信意              ✓ 正可信意               ✓ 正可信意                ✓ 正可信意                   ジェン ご 「「「「」」」」」」              ジェン 「」」」             ジェン 「」             ジェン 「」」             ジェン 「」             ジェン 「」             ジェン 「」             ジェン 「」             ジェン 「」             ジェン 「」             ジェ             ジェ                                                                                                    |                                                                                                    |                                                                                                    |                                                                                   |                                                                                                    |                                                                                                    |                                                                                                    |                                                                                                    |                                                                                                    |                                 |                                                                                                    |                                                                                                    |                                  | _                                    |                                     |                                                                                                    | _                                      |                                          |                                                     |                                       |                                                                                                 |                                                                                                    |                                             |                              |                                                                                                    |                                                         |                                                                                                    |
|                                                                                                   |                                                                                                    |                                                                                                    |                                                                                                    |                                                                                   |                                                                                                    |                                                                                                    |                                                                                                    |                                                                                                    |                                                                                                    |                                 |                                                                                                    |                                                                                                    |                                  |                                      |                                     |                                                                                                    |                                        |                                          |                                                     |                                       | 0 当然中以联络招导计划                                                                                    |                                                                                                    |                                             |                              |                                                                                                    |                                                         |                                                                                                    |
|                                                                                                   | -                                                                                                    |                                                                                                    | 志思                                                                                                    | -01                                                                               |                                                                                                    |                                                                                                    | 7                                                                                                    | 5.25基地                                                                                                    |                                                                                                    |                                 |                                                                                                    | 报警专业                                                                                                    |                                  |                                      |                                     |                                                                                                    |                                        | 1Bkti+RJ                                 |                                                     |                                       |                                                                                                 |                                                                                                    | 日級人数                                        |                              |                                                                                                    |                                                         | -                                                                                                    |
|                                                                                                   |                                                                                                    |                                                                                                    | 34118                                                                                                    | 192                                                                               |                                                                                                    |                                                                                                    |                                                                                                    | 9320+                                                                                                    |                                                                                                    |                                 |                                                                                                    |                                                                                                    |                                  |                                      |                                     |                                                                                                    |                                        | 暴荡台                                      | 1231                                                | OF                                    |                                                                                                 |                                                                                                    |                                             |                              |                                                                                                    |                                                         |                                                                                                    |
|                                                                                                   |                                                                                                    |                                                                                                    |                                                                                                    |                                                                                   |                                                                                                    |                                                                                                    |                                                                                                    |                                                                                                    | 2                                                                                                    | 交志巖                             | Rojani estas                                                                                                    |                                                                                                    |                                  |                                      |                                     |                                                                                                    |                                        |                                          |                                                     |                                       |                                                                                                 |                                                                                                    |                                             |                              |                                                                                                    |                                                         |                                                                                                    |
| 毕业后医学教育                                                                                           | 个人侦察                                                                                                    | - KR22                                                                                                    | 毘 – 割                                                                                                    | 防管理                                                                               |                                                                                                    |                                                                                                    |                                                                                                    |                                                                                                    |                                                                                                    |                                 |                                                                                                    |                                                                                                    |                                  |                                      |                                     |                                                                                                    |                                        |                                          |                                                     |                                       |                                                                                                 |                                                                                                    |                                             |                              | X                                                                                                    | 解显示                                                     | 100 CREE                                                                                                    |
| 毕业后医学教育<br>≡ //录 <del>\23</del> ~                                                                 | 个人信息<br>41 志思                                                                                                    | I KRATEN<br>RADE O I                                                                                                    | 提 考试<br>股名评情(                                                                                                    | 51日11<br>2011年1月<br>1月11日                                                         | 川墨地探景计划(                                                                                                    | D                                                                                                    |                                                                                                    |                                                                                                    |                                                                                                    |                                 |                                                                                                    |                                                                                                    |                                  |                                      |                                     |                                                                                                    |                                        |                                          |                                                     |                                       |                                                                                                 |                                                                                                    |                                             |                              | X±                                                                                                    | 轩显示                                                     | * CR#                                                                                                    |
| 毕业后医学教育<br>= 祝家世報 ~<br>こを納新<br>松泉奇明<br>名: 日間会 ~                                                   | 个人信息<br>(4) 志思<br>(相次年)<br>是否                                                                                                    |                                                                                                    | 12 - 17<br>日本24日 (<br>1<br>二<br>第1日日                                                                                 | が前期<br>- 各端)<br>                                                                  |                                                                                                    | 9<br>第1批<br>人员关型: 读                                                                                                    | NSF                                                                                                    | - <u>11501</u> :                                                                                                    |                                                                                                    |                                 | - mil                                                                                                    | ett: ja                                                                                                    | 选择                               |                                      | •                                   | 招收是否爱                                                                                                    | A W                                    | 53<br>100                                |                                                     | ¥,                                    | 调剂是3                                                                                            | 590. jak                                                                                                    | 揮                                           |                              | ¥£<br>-                                                                                                    | 解显示                                                     | 1993年<br>1993年<br>1993日 4<br>日本                                                                                                    |
| 毕业后医学教育           王系発生         >           乙酸物類         >           乙酸物類         >           近日時会 | 个人信息<br>(4) 志思<br>指収年<br>最高<br>序号                                                                                                    |                                                                                                    | 22 - 197<br>日本3月前(<br>1<br>日本3月前(<br>1<br>日本3月<br>日本3月<br>日本3月<br>日本3月<br>日本3月<br>日本3月<br>日本3月<br>日本3月               |                                                                                   | <ul> <li>第次:</li> <li>第次:</li> <li>・</li> <li>第次:</li> <li>・</li> <li>・</li> <li></li></ul>                   | <ul> <li>第1批</li> <li>人の共振: 資</li> <li>資料場合が現</li> </ul>                                                                                                    | 182年<br>最高裕の変現                                                                                                    | · 19842:                                                                                                    |                                                                                                    | 内科 外                            | <ul> <li>一 標調</li> <li>4 外科(調心外格方明)</li> </ul>                                                                                                    | 843: (34<br>93798                                                                                                    | 选择                               | 意论科                                  | -<br>-                              | 指权是否受                                                                                                    | 項: ())<br>(53)(14)                     | 5/F                                      | 耳鼻明然料                                               | •                                     | 调制是3                                                                                            | - 150月: 清洁<br>泉田医学科                                                                                                    | 揮                                           | 2021A                        | × 44                                                                                                    | <b>展型示</b><br>松医学科                                      | <ul> <li>第999</li> <li>※ 2月前</li> <li>※ 2月前</li> <li>※ 2月前</li> </ul>                                                                                                    |
| 毕业后医学教育<br>■ R9433 ~<br><b>こと995</b><br>E04633<br>派上ID94 〈                                        | 个人信息<br>44 志范<br>指位年<br>景奇<br>7<br>年<br>日<br>1                                                                                                    |                                                                                                    | 12 - 30<br>Escurito (<br>:<br>:<br>:<br>:<br>:<br>:<br>:<br>:<br>:<br>:<br>:<br>:<br>:<br>:<br>:<br>:<br>:<br>:<br>: | Stitute<br>● 各端初<br>・<br>・<br>・<br>・<br>・<br>・<br>・<br>・<br>・<br>・<br>・<br>・<br>・ | <ul> <li>第二次の目的にある。</li> <li>第二次の目的にある。</li> <li>第二次の目的にある。</li> </ul>                                                                                                    | )<br>第1批<br>人民间型: 第<br>课机是正知识<br>是                                                                                                    | (法译<br>是否治众时候<br>是                                                                                                 | <ul> <li>· 业务类型:</li> <li>· ·</li> <li>·</li> <li>·</li> <li< th=""><th>전2월<br/>오 111 - 114 - 114 -</th><th>584 M</th><th><ul> <li>一 増加</li> <li>6 外科(海公州科方向)</li> <li>7</li> </ul></th><th>BH3: 34</th><th>选择<br/>JU科<br/>0</th><th><b>御沙村</b><br/>0</th><th>-<br/>筆立思学14<br/>0</th><th>据收量运费<br/>神经内科<br/>0</th><th>977 : (946<br/>5528/84<br/>0</th><th>选择<br/>1931年<br/>0</th><th>日高田1971<br/>0</th><th></th><th>调利型3<br/>JL/H科<br/>3</th><th>555項: 満法<br/>単元王デキ<br/>0</th><th>af#<br/>matrix<br/>0</th><th><u>219</u>35<br/>0</th><th>× 会</th><th><b>#显示</b><br/>松医穿科<br/>0</th><th><ul> <li>● ご用新</li> <li>● ご用新</li> <li>● 公用新</li> <li>● 1000</li> <li>● 1000</li></ul></th></li<></ul> | 전2월<br>오 111 - 114 - 114 - | 584 M                           | <ul> <li>一 増加</li> <li>6 外科(海公州科方向)</li> <li>7</li> </ul>                                                                                                    | BH3: 34                                                                                                    | 选择<br>JU科<br>0                   | <b>御沙村</b><br>0                      | -<br>筆立思学14<br>0                    | 据收量运费<br>神经内科<br>0                                                                                                    | 977 : (946<br>5528/84<br>0             | 选择<br>1931年<br>0                         | 日高田1971<br>0                                        |                                       | 调利型3<br>JL/H科<br>3                                                                              | 555項: 満法<br>単元王デキ<br>0                                                                                                    | af#<br>matrix<br>0                          | <u>219</u> 35<br>0           | × 会                                                                                                    | <b>#显示</b><br>松医穿科<br>0                                 | <ul> <li>● ご用新</li> <li>● ご用新</li> <li>● 公用新</li> <li>● 1000</li> <li>● 1000</li></ul> |
| 毕业后孩学教育<br>三 RB399 ~ ~ ~ ~ ~ ~ ~ ~ ~ ~ ~ ~ ~ ~ ~ ~ ~ ~                                            | 今人信息<br>(4) 志思<br>国政年<br>最高行<br>1<br>2                                                                                                    | <ul> <li>         H494123         <ul> <li></li></ul></li></ul>                                                                                                    | 22 书23<br>日本34代 (<br>:<br>:<br>:<br>:<br>:<br>:<br>:<br>:<br>:<br>:<br>:<br>:<br>:<br>:<br>:<br>:<br>:<br>:<br>:     |                                                                                   | - 第次:<br>- 第次:<br>- 第次:<br>                                                                                                    | )<br>第1批<br>人人共相望: 函<br>現代展至55項<br>是<br>是<br>是                                                                                                    | 122年<br>皇前後の36月<br>是<br>是                                                                                          | - <u>北</u> 宗典型:<br>-<br>-<br>-<br>-<br>-<br>-<br>-<br>-<br>-<br>-<br>-<br>-<br>-<br>-<br>-<br>-<br>-<br>-<br>-                                                                                                    | Est<br>Came<br>81+ 5<br>14 1<br>1 1                                                                                                    | 9988 99<br>1 3<br>1 0           | - 推动<br>- 推动<br>- 推动<br>- 推动<br>- 推动<br>- 推动<br>- 1<br>- 加速<br>- 加速 | Etts: 34                                                                                                    | 法择<br>JL85<br>0                  | 18:044<br>0<br>0                     | -<br>                               | 昭枚星正安<br>神経内和<br>0<br>0                                                                                                    | 研: MA<br>の<br>の<br>の<br>の              | · · · · · · · · · · · · · · · · · · ·    | E#8%H<br>0<br>0                                     | -<br>#####\$\$<br>0                   | 调利量3<br>JL/HR4<br>3<br>0                                                                        | <ul> <li>(消法)</li> <li>(消法)</li> <li>(1)</li> <li>(1)</li> <li>(1)<th>atta<br/>anagata<br/>0<br/>0</th><th><u>2222565</u><br/>0<br/>0</th><th>× 全)<br/></th><th>#2示<br/>松医学科<br/>0<br/>0</th><th></th></li></ul>                                                                                                    | atta<br>anagata<br>0<br>0                   | <u>2222565</u><br>0<br>0     | × 全)<br>                                                                                                    | #2示<br>松医学科<br>0<br>0                                   |                                                                                                    |
| <u>毕业に広次学教育</u><br>■ Rabby ~<br>2.2889 ~<br>RUE899<br>511789合 〈                                   | 个人信息<br>報次年1<br>是否可<br>1<br>2<br>3                                                                                                    | <ul> <li>         HSがたま         <ul> <li>             ・1             ・</li></ul></li></ul>                                                                                                    |                                                                                                    |                                                                                   | <ul> <li>第次:<br/>・一覧次:<br/>・一覧次:<br/>・一</li> <li>・</li> <li>第次:<br/>・</li> <li>・</li> <li>第次:<br/>・</li> <li>・</li> <li>・</li></ul> | )<br>第1批<br>承和最空后限<br>是<br>是<br>是<br>是                                                                                                    |                                                                                                    | <ul> <li>业务委託:</li> <li>-</li> <li>-<!--</th--><th>Ess<br/>Q.999<br/>Stiff F<br/>14 1<br/>1 1<br/>1 1</th><th>1 0</th><th>・ ) 地址     ・ ) 地址     ・ ・ 1 地址     ・ ・ ・ 地址     ・ ・ ・ ・ 地址     ・ ・ ・ ・ ・ ・ ・ 地址     ・ ・ ・ ・ ・ ・ ・ ・ ・ ・ ・ ・ ・ ・ ・ ・ ・</th><th>EH2: 38<br/>5237984<br/>0<br/>0<br/>0</th><th>法計単<br/>0<br/>0<br/>0</th><th>20045<br/>0<br/>0<br/>0</th><th>・<br/>単位医学科<br/>0<br/>0<br/>0</th><th>解れ是正要<br/>1962の16<br/>0<br/>0<br/>0</th><th>環: 論:<br/>BBNNA<br/>0<br/>0<br/>0</th><th>选择<br/>銀科<br/>0<br/>0<br/>0</th><th>E&amp;B88</th><th>• • • • • • • • • • • • • • • • • • •</th><th>调利量3<br/>JL04科<br/>3<br/>0</th><th>- 新田<br/>- 新田<br/>- 新田</th><th>理<br/>研究社<br/>0<br/>0<br/>0</th><th><u>200765</u><br/>0<br/>0</th><th>* 11<br/>*<br/>*<br/>*<br/>*<br/>*<br/>*</th><th><b>対応</b>支払<br/>が正文払<br/>0<br/>0</th><th>0<br/>0<br/>0<br/>0<br/>0<br/>0<br/>0<br/>0<br/>0<br/>0<br/>0<br/>0<br/>0<br/>0<br/>0<br/>0<br/>0<br/>0<br/>0</th></li></ul>                                                                                                    | Ess<br>Q.999<br>Stiff F<br>14 1<br>1 1<br>1 1                                                                                                    | 1 0                             | ・ ) 地址     ・ ) 地址     ・ ・ 1 地址     ・ ・ ・ 地址     ・ ・ ・ ・ 地址     ・ ・ ・ ・ ・ ・ ・ 地址     ・ ・ ・ ・ ・ ・ ・ ・ ・ ・ ・ ・ ・ ・ ・ ・ ・                                                                                                    | EH2: 38<br>5237984<br>0<br>0<br>0                                                                                                    | 法計単<br>0<br>0<br>0               | 20045<br>0<br>0<br>0                 | ・<br>単位医学科<br>0<br>0<br>0           | 解れ是正要<br>1962の16<br>0<br>0<br>0                                                                                                    | 環: 論:<br>BBNNA<br>0<br>0<br>0          | 选择<br>銀科<br>0<br>0<br>0                  | E&B88                                               | • • • • • • • • • • • • • • • • • • • | 调利量3<br>JL04科<br>3<br>0                                                                         | - 新田<br>- 新田<br>- 新田 | 理<br>研究社<br>0<br>0<br>0                     | <u>200765</u><br>0<br>0      | * 11<br>*<br>*<br>*<br>*<br>*<br>*                                                                                                    | <b>対応</b> 支払<br>が正文払<br>0<br>0                          | 0<br>0<br>0<br>0<br>0<br>0<br>0<br>0<br>0<br>0<br>0<br>0<br>0<br>0<br>0<br>0<br>0<br>0<br>0                                                                                                    |
| <u>学业に次学教育</u><br>■ <b>国本800</b> ~<br>■ <b>国本800</b> ~<br>64.1000合 ~<br>64.1000合 ~                | 今人は認<br>報報 4 志思 用な中国 月 月 <th>145号(24)     141日 0 1 1 2 2 2 2 2 3 年<br/>第2 2 2 2 2 3 年<br/>第3年目の事務。<br/>約3年日の事務。<br/>2 2 2 3 年<br/>3 第 1 日<br/>2 2 2 3 年<br/>3 第 1 日<br/>2 2 2 3 年</th> <th>2 30<br/>22<br/>2<br/>2<br/>2<br/>2<br/>2<br/>2<br/>2<br/>2<br/>2<br/>2<br/>2<br/>2<br/>2<br/>2<br/>2<br/>2<br/>2</th> <th></th> <th>10年22日前十九日<br/>一 第次:<br/>- 第次:<br/></th> <th>(第1批<br/>人人共和国) (第<br/>漢和(明音)(11代<br/>王<br/>王<br/>王<br/>王<br/>王</th> <th>1835年<br/>最近1980年9月<br/>東<br/>東<br/>風<br/>風</th> <th>- <u>19</u>88章:<br/>-<br/>-<br/>-<br/>-<br/>-<br/>-<br/>-<br/>-<br/>-<br/>-<br/>-<br/>-<br/>-<br/>-<br/>-<br/>-<br/>-<br/>-<br/>-</th> <th>Bit         5           14         1           1         1           1         1           1         1</th> <th>1288 95<br/>1 3<br/>1 0<br/>1 0</th> <th>- (%)<br/>4 %4(\$620)%422(\$9)<br/>4 %4(\$620)%422(\$9)<br/>4 %4(\$620)%42(\$9)<br/>4 %4(\$620)%42(\$9)<br/>4 %4(\$620)</th> <th>Image: second second</th> <th>単語<br/>の<br/>の<br/>の<br/>の<br/>の<br/>の</th> <th>20041<br/>0<br/>0<br/>0</th> <th></th> <th><ul> <li>         ·</li></ul></th> <th>頃: 頃の<br/>552枚和4<br/>0<br/>0<br/>0</th> <th>· · · · · · · · · · · · · · · · · · ·</th> <th>三篇章句称1<br/>0<br/>0<br/>0<br/>0<br/>0<br/>0<br/>0<br/>0<br/>0</th> <th></th> <th><ul> <li>適利量調</li> <li>JL0984</li> <li>3</li> <li>0</li> <li>0</li> <li>0</li> <li>0</li> </ul></th> <th>■ 数項: 演送</th> <th>55¥<br/>material<br/>0<br/>0<br/>0</th> <th><u>stats</u><br/>0<br/>0<br/>0</th> <th>× 会 ・ ・</th> <th>#25<br/>#25<br/>#25<br/>#25<br/>#1<br/>0<br/>0<br/>0<br/>0<br/>0</th> <th>2007         笑笑笑笑。           ▶         ○ 即前           1         1           1         1           1         1           1         1           1         1           1         1           1         1           1         1           1         1           1         1           1         1           1         1           1         1           1         1           1         1           1         1           1         1           1         1</th> | 145号(24)     141日 0 1 1 2 2 2 2 2 3 年<br>第2 2 2 2 2 3 年<br>第3年目の事務。<br>約3年日の事務。<br>2 2 2 3 年<br>3 第 1 日<br>2 2 2 3 年<br>3 第 1 日<br>2 2 2 3 年                                                                                                    | 2 30<br>22<br>2<br>2<br>2<br>2<br>2<br>2<br>2<br>2<br>2<br>2<br>2<br>2<br>2<br>2<br>2<br>2<br>2                      |                                                                                   | 10年22日前十九日<br>一 第次:<br>- 第次:<br>                                                                                                    | (第1批<br>人人共和国) (第<br>漢和(明音)(11代<br>王<br>王<br>王<br>王<br>王                                                                                                    | 1835年<br>最近1980年9月<br>東<br>東<br>風<br>風                                                                             | - <u>19</u> 88章:<br>-<br>-<br>-<br>-<br>-<br>-<br>-<br>-<br>-<br>-<br>-<br>-<br>-<br>-<br>-<br>-<br>-<br>-<br>-                                                                                                    | Bit         5           14         1           1         1           1         1           1         1                                                                                                    | 1288 95<br>1 3<br>1 0<br>1 0    | - (%)<br>4 %4(\$620)%422(\$9)<br>4 %4(\$620)%422(\$9)<br>4 %4(\$620)%42(\$9)<br>4 %4(\$620)%42(\$9)<br>4 %4(\$620)                                                                                                    | Image: second second | 単語<br>の<br>の<br>の<br>の<br>の<br>の | 20041<br>0<br>0<br>0                 |                                     | <ul> <li>         ·</li></ul>                                                                                                    | 頃: 頃の<br>552枚和4<br>0<br>0<br>0         | · · · · · · · · · · · · · · · · · · ·    | 三篇章句称1<br>0<br>0<br>0<br>0<br>0<br>0<br>0<br>0<br>0 |                                       | <ul> <li>適利量調</li> <li>JL0984</li> <li>3</li> <li>0</li> <li>0</li> <li>0</li> <li>0</li> </ul> | ■ 数項: 演送                                                                                                    | 55¥<br>material<br>0<br>0<br>0              | <u>stats</u><br>0<br>0<br>0  | × 会 ・ ・                                                                                                    | #25<br>#25<br>#25<br>#25<br>#1<br>0<br>0<br>0<br>0<br>0 | 2007         笑笑笑笑。           ▶         ○ 即前           1         1           1         1           1         1           1         1           1         1           1         1           1         1           1         1           1         1           1         1           1         1           1         1           1         1           1         1           1         1           1         1           1         1           1         1                                                                                                    |
| <u>毕业に次学教育</u><br>■ <b>国本800</b> ~<br>■ <b>国本800</b> ~<br>64.21000合 ~<br>64.21000合 ~              | ↑人前空<br>湯の中<br>月<br>二<br>二<br>二<br>二<br>二<br>二<br>二<br>二<br>二<br>二<br>二<br>二<br>二<br>二<br>二<br>二<br>二<br>二                                                                                                    | K592世<br>WE 0 1<br>St 2023年<br>St 2023年<br>St 2023<br>St 2023<br>St 2023<br>St 2023<br>St 2023<br>St 20 |                                                                                                    |                                                                                   | <ul> <li>第二、第二、第二、第二、第二、第二、第二、第二、第二、第二、第二、第二、第二、第</li></ul>                                                                                                    | 第1批     第1批     入尽発気: 済     第二     第二 | HSFF<br>ACTIONCISIN<br>A<br>A<br>A<br>A<br>A<br>A<br>A<br>A<br>A<br>A<br>A<br>A<br>A<br>A<br>A<br>A<br>A<br>A<br>A | <u>     並発発電</u> ・     ・     ・     ジネ弾位人     ボ弾位人     水弾位和     水弾位和     仕会人     せ会人     む会人     ながは研究     生     生     本 幹位人     本 幹位人                                                                                                    | Example         Comparison           14         1           1         1           1         1           3         1                                                                                                    | 1 3<br>1 3<br>1 0<br>1 0<br>1 0 | - ) #kil     /#     /#     /#                                                                                                    | Etts: 別       63mgs       0       0       0       0       1                                                                                                    | 11284<br>0<br>0<br>0<br>0<br>0   | 2010<br>2010<br>2010<br>2010<br>2010 | ・<br>単位法学科<br>0<br>0<br>0<br>0<br>1 | <ul> <li>論次還済委</li> <li>神社ご内括</li> <li>の</li> <li>の</li> <l< th=""><th>552 (M)<br/>552 (M)<br/>0<br/>0<br/>0<br/>0</th><th>広計 単 に に に に に に に に に に に に に に に に に に</th><th>5条約約4 0 0 0 0 0 0 0 0 0 0 0 0 0 0 0</th><th></th><th>调制是3<br/>3<br/>0<br/>0<br/>0</th><th></th><th>理<br/>新融料<br/>0<br/>0<br/>0<br/>0<br/>0<br/>0<br/>0</th><th>2020/F42<br/>0<br/>0<br/>0<br/>0</th><th>※会 4日本語を学校 6日本語を学校 6日本語を学校を学校 6日本語を学校を学校 6日本語を学校を学校を学校 6日本語を学校を学校を学校を学校を学校を学校を学校を学校を学校を学校を学校を学校を学校を</th><th>#25本<br/>他医学科<br/>0<br/>0<br/>0<br/>0<br/>0<br/>0</th><th>0<br/>0<br/>0<br/>0<br/>0<br/>0<br/>0<br/>0<br/>0<br/>0<br/>0<br/>0<br/>0<br/>0<br/>0<br/>0<br/>0<br/>0<br/>0</th></l<></ul> | 552 (M)<br>552 (M)<br>0<br>0<br>0<br>0 | 広計 単 に に に に に に に に に に に に に に に に に に | 5条約約4 0 0 0 0 0 0 0 0 0 0 0 0 0 0 0                 |                                       | 调制是3<br>3<br>0<br>0<br>0                                                                        |                                                                                                    | 理<br>新融料<br>0<br>0<br>0<br>0<br>0<br>0<br>0 | 2020/F42<br>0<br>0<br>0<br>0 | ※会 4日本語を学校 6日本語を学校 6日本語を学校を学校 6日本語を学校を学校 6日本語を学校を学校を学校 6日本語を学校を学校を学校を学校を学校を学校を学校を学校を学校を学校を学校を学校を学校を | #25本<br>他医学科<br>0<br>0<br>0<br>0<br>0<br>0              | 0<br>0<br>0<br>0<br>0<br>0<br>0<br>0<br>0<br>0<br>0<br>0<br>0<br>0<br>0<br>0<br>0<br>0<br>0                                                                                                    |

# 3、等待填报志愿的信息审核,查看审核状态。

| 毕业后医学教育  | 个人信息 蹈录管理 考务管理                |      |       |              | X 全屏显示       | <b>200</b> |
|----------|-------------------------------|------|-------|--------------|--------------|------------|
| = 招录管理 ~ | 4 志思地形 o 投充洋情 o 作用に設地探索:      | 10 0 |       |              |              | → ○ 別新     |
| LEMR     | Mettlets, population          |      |       |              |              |            |
| 招录曲询     | HESELX: 20234-98185           |      |       |              |              |            |
| 线上招聘会 〈  | 验证信息<br>✓ 个人還动信息              | ~ 8  | 資経历   | ✓ 证书信息       |              |            |
|          | 擬名財间: 2022-06-30 至 2022-07-02 |      |       |              |              |            |
|          | 据最大员类型:本单位人外单位委唱人、社会人         |      |       |              |              |            |
|          | 据录记期:1111111                  |      |       |              |              |            |
|          |                               |      |       |              | ◎ 查看培训基础招录计划 |            |
|          | 志思                            | 市遵羅地 | 报考专业  | 把校计划         | 已級人数         |            |
|          | "篇18题                         |      | 4 584 | 1            | 1            |            |
|          | ☆ 审核状态:                       |      |       | 是否允许调制:◎是 ○否 |              |            |
|          | 篇1志思: 待编校                     |      |       |              |              |            |
|          |                               | 经交志原 | 取消服务  |              |              |            |
|          |                               |      |       |              |              |            |
|          |                               |      |       |              |              |            |
|          |                               |      |       |              |              |            |
|          |                               |      |       |              |              |            |
|          |                               |      |       |              |              |            |
|          |                               |      |       |              |              |            |
|          |                               |      |       |              |              |            |
|          |                               |      |       |              |              |            |
|          |                               |      |       |              |              |            |
|          |                               |      |       |              |              |            |
|          |                               |      |       |              |              |            |
|          |                               |      |       |              |              |            |

### (四) 招收查询

1、点击左侧导航栏招收查询,即可查看本人招录报名的进度。

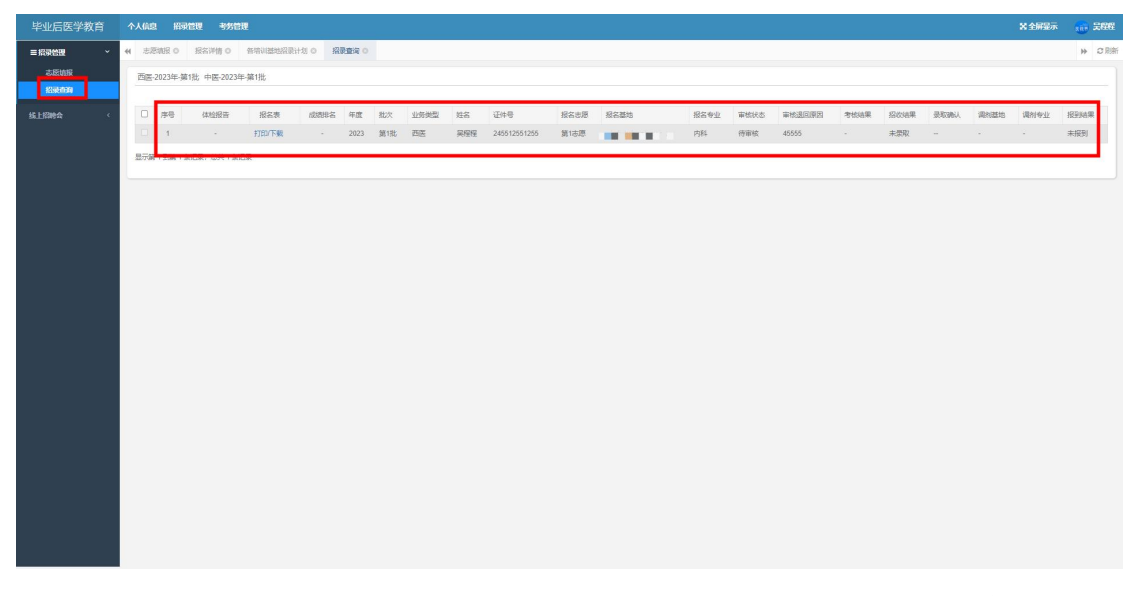

2、如审核被退回,可根据审核退回原因进行信息修改, 在报名阶段可点击取消报名,修改信息完成后可再次提交报 名。(请注意报名时间,报名时间结束后不要点击"取消报 名",否则将不能报名,审核通过后不可取消报名)

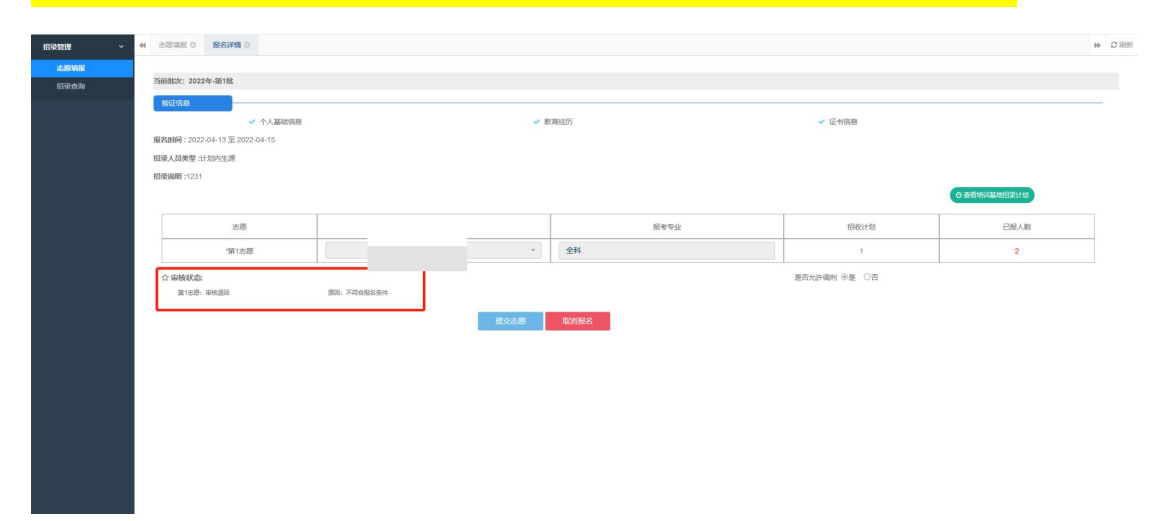

## (五) 服务支持

1、报名如遇问题,可加入辽宁省住院医师规范化培训服务支持企业微信群。

企业微信群二维码:

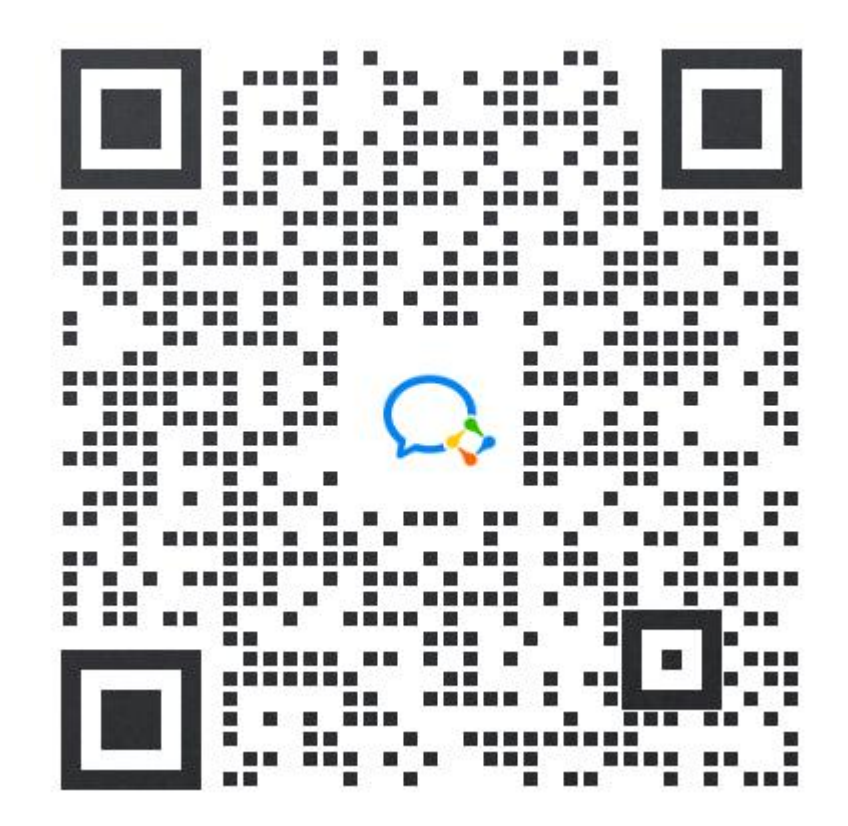